## Distributor Scheduling UX

## **Published Post**

As expected, when a post gets published the Distributor menu appears in the Admin Bar.

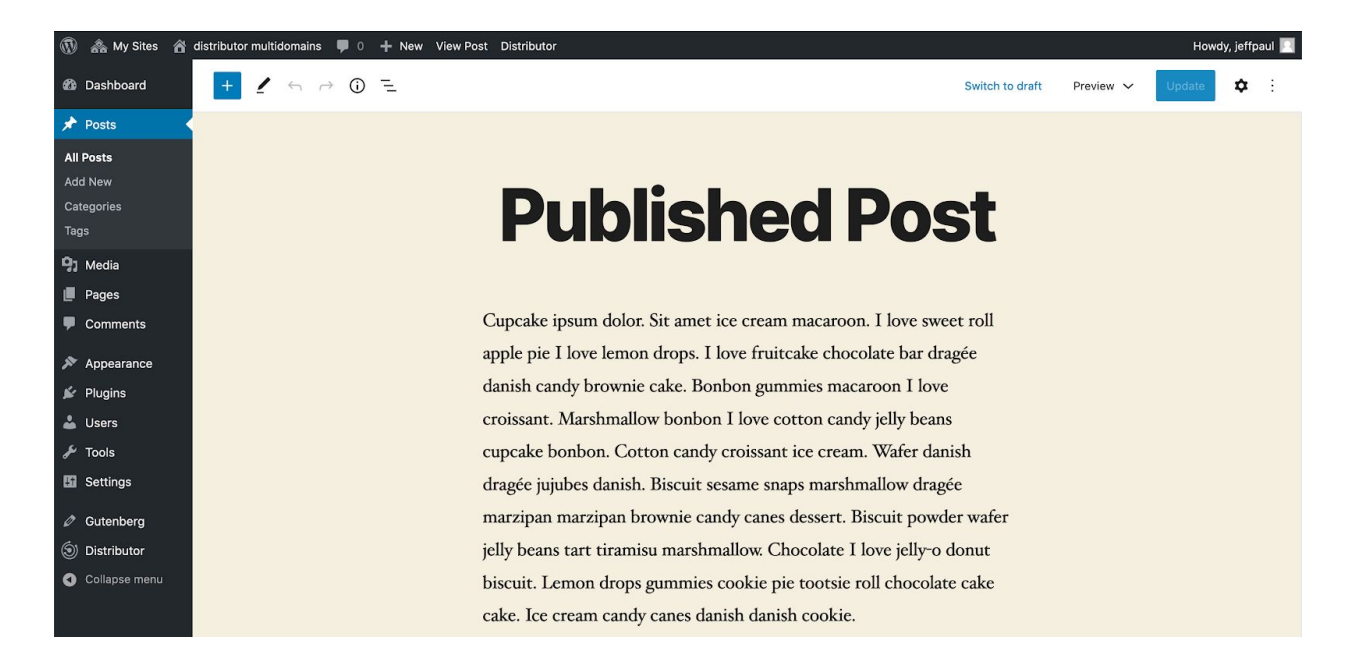

Clicking that Distributor menu will expand out the distribution options.

| 🕅 🗥 My Sites 🏾 🏠 distributor multidomains | • 0 + New View Post Distributor                   |                       | Howdy, jeffpaul 📃 |
|-------------------------------------------|---------------------------------------------------|-----------------------|-------------------|
|                                           | Distribute "Published Post" to other connections. |                       |                   |
|                                           | sub1.distributor-multidomains.local               |                       |                   |
|                                           | sub2.distributor-multidomains.local               | Distribute 🗹 As draft |                   |
|                                           | sub3.distributor-multidomains.local               |                       |                   |
|                                           | distributorremote.local                           |                       |                   |
|                                           |                                                   |                       |                   |

Selecting one or more sites enables the Distribute button and "As draft" checkbox option.

| 🚯 🗥 My Sites 🔺 distributor multidomains | 0 + New View Post Distributor                     |                                       | Howdy, jeffpaul 📃 |
|-----------------------------------------|---------------------------------------------------|---------------------------------------|-------------------|
|                                         | Distribute "Published Post" to other connections. |                                       |                   |
|                                         | sub1.distributor-multidomains.local               | Selected connections                  |                   |
|                                         | sub2.distributor-multidomains.local               | sub1.distributor-multidomains.local   |                   |
|                                         | sub3.distributor-multidomains.local               | sub3.distributor-multidomains.local 🗙 |                   |
|                                         | distributorremote.local                           | Distribute Androft                    |                   |
|                                         |                                                   | As drait                              |                   |
|                                         |                                                   |                                       |                   |

## **Scheduled Post**

As desired, when a post gets scheduled the Distributor menu should appear in the Admin Bar.

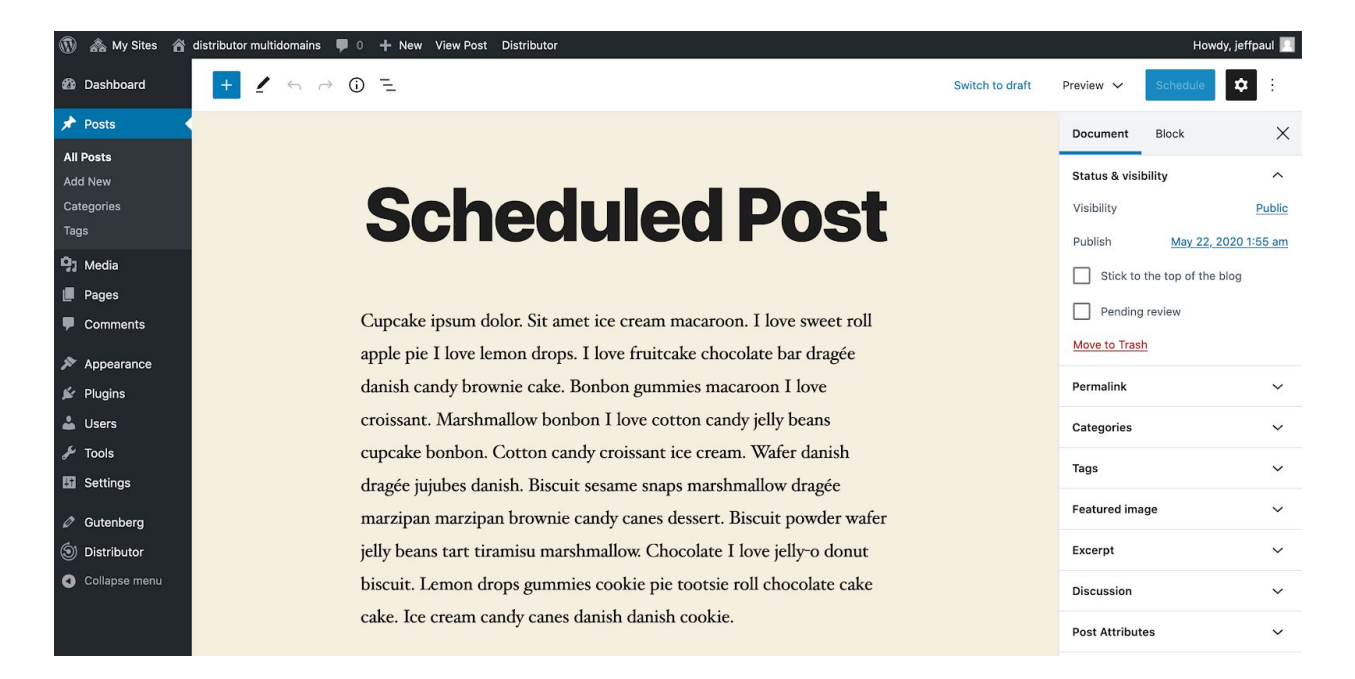

Clicking that Distributor menu should expand out the distribution options including a "Schedule Distribution" button in place of the "Distribute" button.

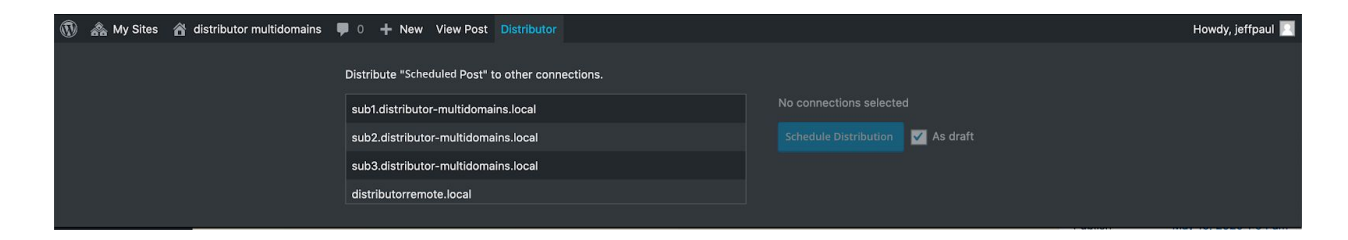

Selecting one or more sites enables the "Schedule Distribution" button and "As draft" checkbox option.

| 🚯 🗥 My Sites 🔺 distributor multidomains | 0 + New View Post Distributor                     |                                     | Howdy, jeffpaul 📃 |
|-----------------------------------------|---------------------------------------------------|-------------------------------------|-------------------|
|                                         | Distribute "Scheduled Post" to other connections. |                                     |                   |
|                                         | sub1.distributor-multidomains.local               | Selected connections                |                   |
|                                         | sub2.distributor-multidomains.local               | sub1.distributor-multidomains.local |                   |
|                                         | sub3.distributor-multidomains.local               | sub3.distributor-multidomains.local |                   |
|                                         | distributorremote.local                           |                                     |                   |
|                                         |                                                   | Schedule Distribution As draft      |                   |
|                                         |                                                   |                                     |                   |

Clicking the "Schedule Distribution" button will store the desired distribution mapping and when the scheduled post publishing gets triggered we then trigger the distributions as scheduled (and either "as draft" or not).